# 1. Om in te loggen op de site

- 1. klik op "log hier in" (bovenaan de site)
- 2. vul je login (= je persoonlijk e-mailadres) en je persoonlijk wachtwoord in.

## 2. Ken je je wacht woord niet meer?

- 1. klik op "log hier in" (bovenaan de site)
- 2. vul je login in (= je persoonlijk e-mailadres)
- 3. klik op "wachtwoord vergeten"
- 4. vul nieuw wachtwoord in en verstuur
- 5. je kunt nu direct terug inloggen.

# **3. Krijg je bij registratie bericht dat je e-mailadres reeds in de lijst staat?** Maak een nieuw wachtwoord (*zie punt 2*)

#### 4. Beheer jouw persoonlijke gegevens zelf.

### 4.1. log in (zie punt 1)

- 4.2. klik op je naam (bovenaan de site)
- 4.3. klik op "profiel" en je komt op een venster met 4 tabbladen
  - 4.3.1. Tabblad "algemeen", bevat je persoonlijke gegevens (naam, adres, ...)
  - 4.3.2. In tabblad "inlogdata", kun je je persoonlijk wachtwoord veranderen
  - 4.3.3. Via tabblad "mijn abonnement" kun je je lid maken.
  - 4.3.4. In tabblad "e-mail" kun je je e-mail veranderen.

#### 5. Vernieuw je lidmaatschap via je profiel (zie punt 4.3.3.)

1 maand voor het einde van je lidmaatschap ontvang je een herinneringsmail Tot de datum waarop je lidmaatschap eindigt kunt je van een vroeglidmaatschapskorting genieten.

#### 6. Publiceer je gegevens van zelfstandige praktijk

Vul alle gegevens van je praktijk in het formulier en verzend (onderaan). Adres-, email, ... mag op dit tabblad verschillen met je privé gegevens.

## 7. Ondervind je problemen?

Mail naar Info@ergotherapie.be

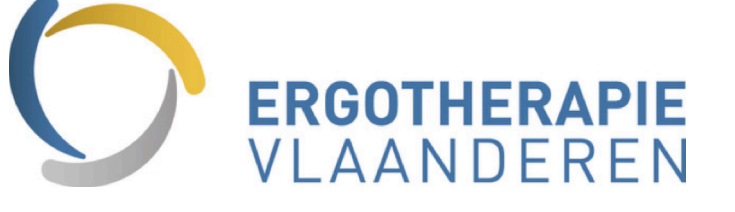